# Modbus 网关 (Modbus TCP 转 Modbus RTU/ASCII) ENB-301MT

产品手册 V2.0

**REV A** 

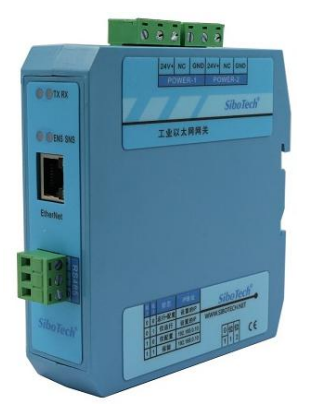

## 上海泗博自动化技术有限公司

SiboTech Automation Co., Ltd

技术支持热线:021-3126 5138 E-mail: support@sibotech.net

| 1 | 产品构 | 概述                                    | 4  |
|---|-----|---------------------------------------|----|
|   | 1.1 | 产品功能                                  | 4  |
|   | 1.2 | 2 产品特点                                | 4  |
|   | 1.3 | 技术指标                                  | 4  |
|   | 1.4 | 电磁兼容性能                                | 5  |
|   |     | 1.4.1 高频干扰试验(GB/T15153.1 classⅢ)      | 5  |
|   |     | 1.4.2 快速瞬变脉冲群试验(GB/T17626.4 classIII) | 5  |
|   |     | 1.4.3 静电放电干扰(GB/T 17626.2 classIII)   | 6  |
|   |     | 1.4.4 辐射电磁场(GB/T 17626.3 classⅢ)      | 6  |
| 2 | 快速歷 | 应用指南                                  | 7  |
|   | 2.1 | 连接电源                                  | 7  |
|   | 2.2 | !连接串口设备                               | 7  |
|   | 2.3 | 连接以太网                                 | 8  |
|   | 2.4 | · 配置开关                                | 9  |
|   | 2.5 | 安装软件                                  | 9  |
| 3 | 硬件订 | 说明                                    | 10 |
|   | 3.1 | 产品外观                                  | 10 |
|   | 3.2 | !指示灯                                  | 10 |
|   | 3.3 | 配置开关                                  | 11 |
|   | 3.4 | 接口                                    | 11 |
|   |     | 3.4.1 电源接口                            | 11 |
|   |     | 3.4.2 以太网接口                           | 12 |
|   |     | 3.4.3 RS-485 接口                       |    |
|   |     | 3.4.4 RS232 接口                        | 13 |
| 4 | 配置轴 | 软件使用说明                                | 14 |
|   | 4.1 | 配置前注意事项                               |    |
|   | 4.2 | 搜索设备                                  | 14 |
|   |     | 4.2.1 搜索以太网中所有设备                      | 14 |
|   |     | 4.2.2 指定 IP 搜索设备                      | 15 |
|   | 4.3 | 配置设备                                  | 17 |
|   |     | 4.3.1 模式选择                            |    |
|   |     | 4.3.2 配置以太网参数                         |    |
|   |     | 4.3.3 配置串口参数                          | 20 |
|   |     | 4.3.4 配置 ID 映射                        | 20 |
|   |     | 4.3.5 配置 Modbus 参数                    | 22 |
|   |     | 4.3.6 请求报文优先控制                        | 22 |
|   |     | 4.3.7 高级参数                            | 24 |
|   | 4.4 | 上定位                                   | 25 |
|   | 4.5 | 远程复位                                  | 26 |
|   | 4.6 | 5 导入/导出                               | 26 |
|   | 4.7 | / 通信测试                                | 28 |

目 录

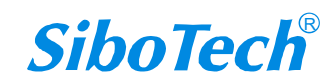

| 5 | 典型应用                | 30 |
|---|---------------------|----|
|   | 5.1 以太网主站连接多台串口从站   | 30 |
|   | 5.2 串口主站连接多台以太网从站   | 31 |
|   | 5.3 串口主站通过以太网连接串口从站 | 31 |
| 6 | 安装                  | 32 |
|   | 6.1 机械尺寸            | 32 |
|   | 6.2 安装方法            | 32 |
| 7 | 运行维护及注意事项           | 34 |
| 8 | 版权信息                | 35 |
| 9 | 相关产品                | 36 |
|   |                     |    |

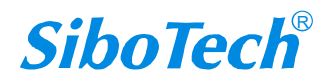

## 1 产品概述

#### 1.1 产品功能

ENB-301MT 是一款实现以太网设备与串口设备互联的 Modbus 网关。该产品通过 Modbus TCP 协议与 Modbus RTU/ASCII 协议的相互转换,可以轻松实现 Modbus 设备的互联。Modbus RTU/ASCII 端口既支持 RS485,又支持 RS232,但同一台产品上只能实现一种接口,用户可根据实际需要,在订货时指明。

#### 1.2 产品特点

◆ 提供四种工作模式:

Modbus RTU/ASCII 从站模式,用于 Modbus TCP 客户机与 Modbus RTU/ASCII 从站通信; Modbus RTU/ASCII 主站模式,用于 Modbus RTU/ASCII 主站与 Modbus TCP 服务器通信。

- ◆ 冗余电源
- ◆ 1个 RS485 接口或 RS232 接口独立 1KV 光电隔离
- ◆ 以太网 10/100M 自适应
- ◆ IP 地址冲突探测
- ◆ Modbus TCP 最多可支持 36 个连接
- ◆ Modbus TCP 可以同时支持 512 条命令请求
- ◆ 具有从站 ID 映射功能
- ◆ 报文请求的优先控制功能
- ◆ 网络安全设置
- ◆ 辅助调试功能
- ◆ 简单易用的配置软件 MT-123

#### 1.3 技术指标

[1] ENB-301MT 实现 Modbus TCP 与 Modbus RTU/ASCII 协议相互转换;

[2] 以太网 10/100M 自适应;

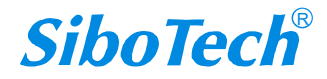

www.sibotech.net

[3] 能够同时支持 36 个 Modbus TCP 客户机进行通信,并且可以同时支持 512 条命令请求;

[4] 能够访问 36 个不同 IP 或不同端口的 Modbus TCP 服务器;

[5] 可以限制通信客户机的 IP 地址范围;

[6] 串口是 RS-485 接口或 RS232 接口,独立 1KV 光电隔离,半双工,波特率 1200、2400、4800、9600、19200、38400、57600、115200、230400bps 可选,校验位:无、奇、偶、标记、空格可选,1位或2位停止位可选;

[7] 供电: 24VDC (11V~30V), 90mA (24VDC);

[8] 工作环境温度: -20℃~60℃, 相对湿度 5%~95% (无凝露);

[9] 外形尺寸: 34mm (宽) ×116mm (高) ×107.4mm (深);

[10] 防护等级: IP20;

[11] 测试标准:符合 EMC 测试标准。

#### 1.4 电磁兼容性能

#### 1.4.1 高频干扰试验(GB/T15153.1 classIII)

|      | 电源输入回路对地 |                    |
|------|----------|--------------------|
| 施加场所 | 电源输入回路之间 |                    |
|      | 交流输入回路对地 |                    |
|      | 第1波波高值   | 2.5 $\sim$ 3kV     |
|      | 振荡频率     | $1.0{\sim}1.5$ MHz |
| 施加波形 | 1/2 衰减时间 | ≥6µs               |
|      | 重复频度     | 50 回以上/s           |
|      | 试验设备输出阻抗 | 150~200Ω           |

#### 1.4.2 快速瞬变脉冲群试验(GB/T17626.4 classIII)

| 电压峰值 | 电源输入和交流加入回路: 2kV<br>弱电回路: 1kV |
|------|-------------------------------|
| 重复频率 | 5 kHz                         |

## 1.4.3 静电放电干扰(GB/T 17626.2 classⅢ)

| 施加场所  | 通常运用时,操作者触及部分             |
|-------|---------------------------|
| 电压、电流 | 6kV 接触放电,放电的第一个峰值电流 22.5A |
| 次数    | 每处1秒以上的间隔10回以上            |
| 极性    | 正极性                       |

## 1.4.4 辐射电磁场(GB/T 17626.3 classⅢ)

| 电波频率 | 150MHz, 400MHz, 900MHz  |
|------|-------------------------|
| 试验场强 | 10 V/m                  |
| 辐射方法 | 使得天线前端触碰装置,或接近端子,断续辐射电波 |

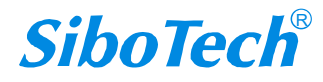

## 2 快速应用指南

#### 2.1 连接电源

使用直流 24V 电源供电,双电源接口,具有冗余功能,用户可以使用一路或两路电源供电。 如果使用两路电源供电,当其中一路电源出现故障,另一路电源可以继续供电,保障设备正常运行。 电源接线如下图:

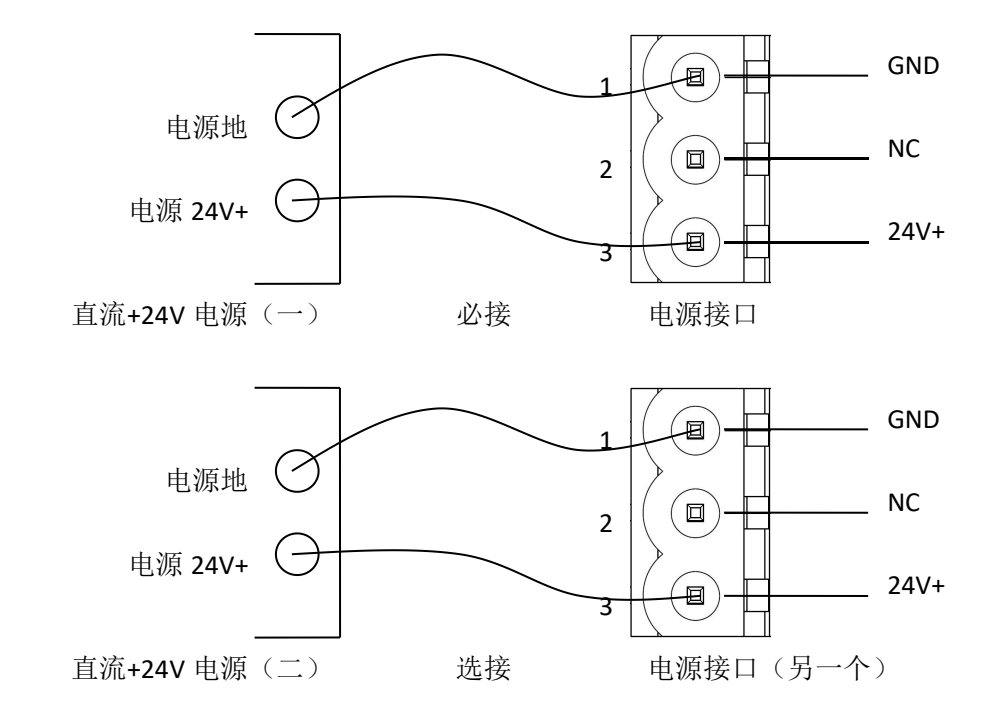

### 2.2 连接串口设备

RS485 接线如下图:

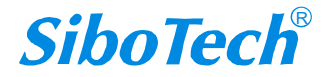

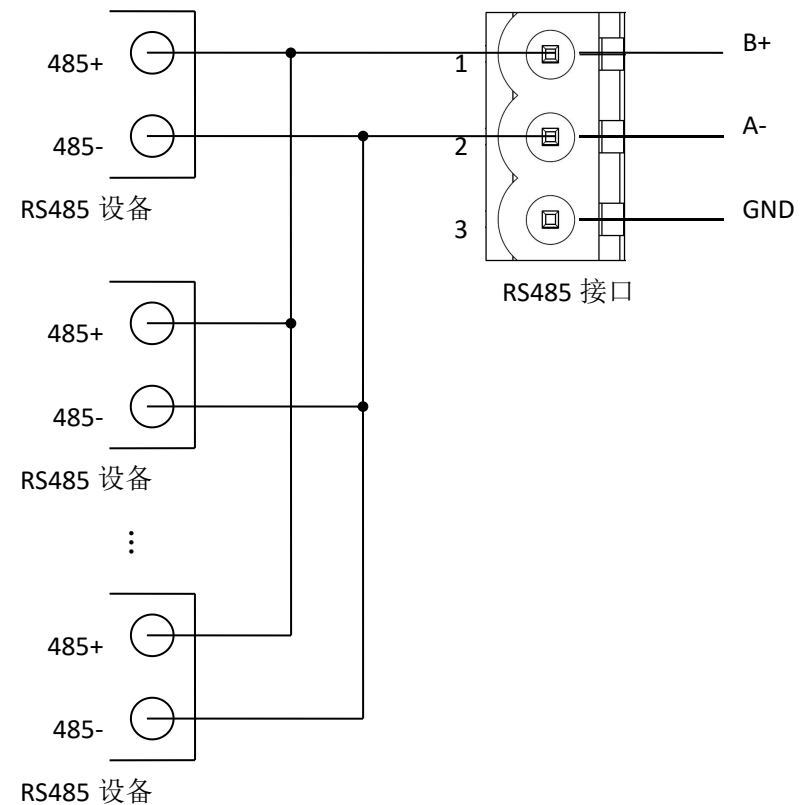

K3485 以谷

RS485 在点到多点通信时,为了防止信号的反射和干扰,需在线路的最远两端各接一个终端电阻,参数为 120Ω 1/2W。

### 2.3 连接以太网

以太网接口采用 RJ-45 插座, 10/100M 自适应。

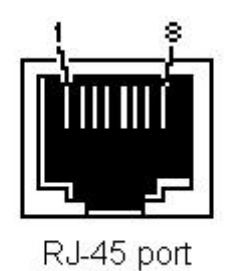

Ro-40 poir

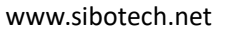

| 引脚 | 信号说明                    |  |  |
|----|-------------------------|--|--|
| S1 | TXD+,Tranceive Data+,输出 |  |  |
| S2 | TXD-,Tranceive Data-,输出 |  |  |
| S3 | RXD+,Receive Data+,输入   |  |  |
| S4 | Bi-directional Data+    |  |  |
| S5 | Bi-directional Data-    |  |  |
| S6 | RXD-,Receive Data-,输入   |  |  |
| S7 | Bi-directional Data+    |  |  |
| S8 | Bi-directional Data-    |  |  |

#### 2.4 配置开关

配置开关位于产品下方,共两位,请将模式(位1)拨至运行(Off),功能(位2)拨至0(Off),接通电源(或重新启动)使设置生效。

| 模式(位1) | 功能(位2)   | 说明                           |
|--------|----------|------------------------------|
| Off    | Off      | 运行模式,允许读写配置数据                |
| Off    | On       | 运行模式,禁止读写配置数据                |
|        |          | 配置模式, IP 地址固定为 192.168.0.10, |
| On     | Off 或 On | 此模式只能读写配置数据,不能进行             |
|        |          | Modbus TCP 和 RTU/ASCII 通信    |

#### 2.5 安装软件

登录上海泗博官方网站(www.sibotech.net)下载网关对应配置软件,MT-123,下载后安装配置软件 MT-123。按照提示即可轻松完成安装。然后打开安装好的配置软件开始进行 ENB-301MT 的配置。

**注意:** ENB-301MT 网络的出厂设置为静态配置,如果不确定网关的 IP 地址,可将配置开关的模式(位 1) 拨至配置(On), ENB-301MT 会自动重启使设置生效,此时 ENB-301MT 的 IP 地址固定为 192.168.0.10, 掩码为 255.255.255.0, 网关地址为 192.168.0.1。

## 3 硬件说明

## 3.1 产品外观

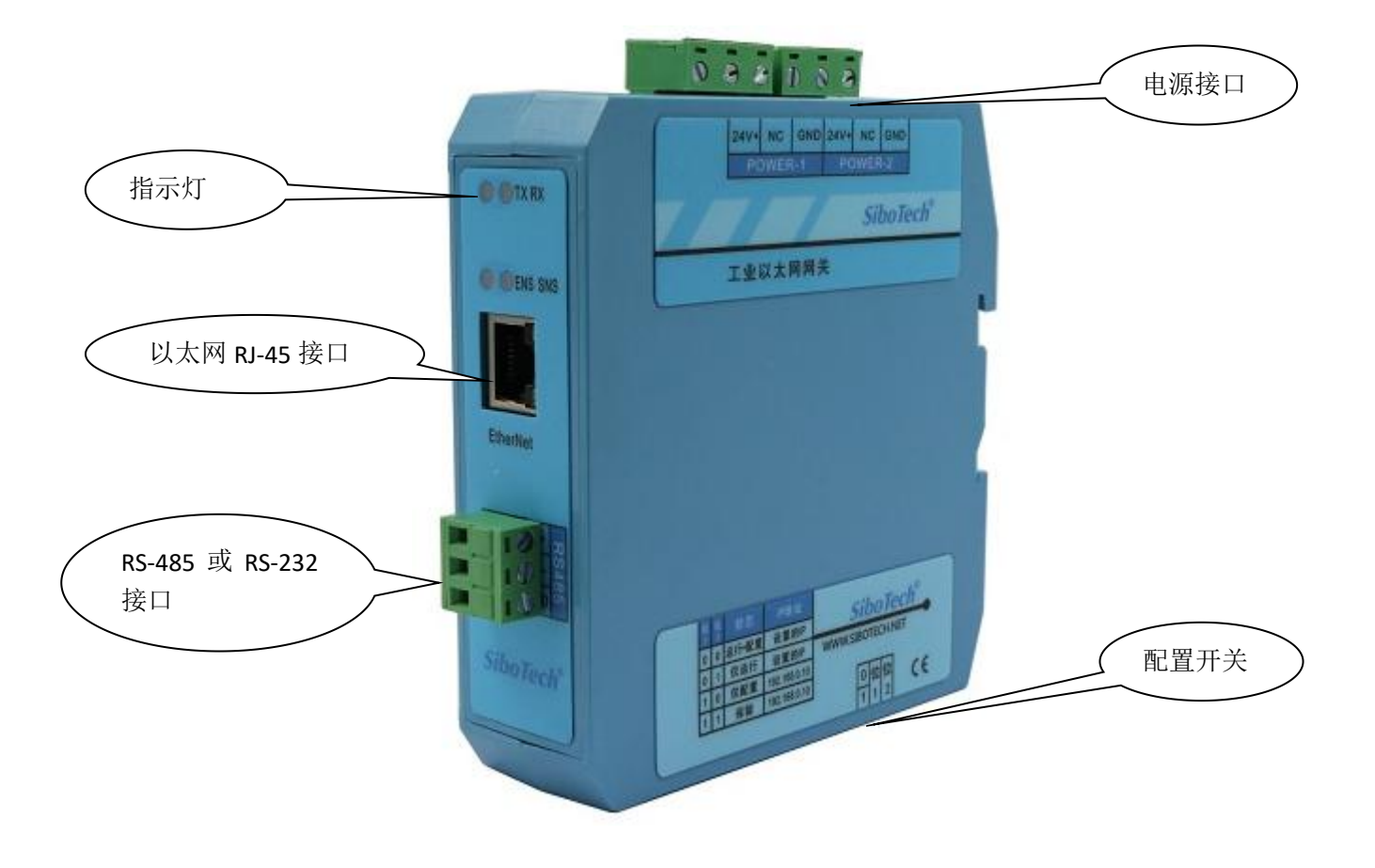

## 3.2 指示灯

| 指示灯                  | 状态         | 说明                        |
|----------------------|------------|---------------------------|
|                      | 绿灯常亮       | Modbus TCP 至少一个连接已建立      |
|                      | 绿灯闪烁       | Modbus TCP 无连接            |
| ENS                  | 红灯常亮       | 指示 IP 地址有冲突               |
| (Modbus TCP 网络状态指示灯) | 红灯闪烁       | Modbus TCP 有连接断开并且已无连接存在; |
|                      |            | DHCP、BOOTP、IP 地址冲突检测      |
|                      | 红灯闪烁(持续3秒) | Modbus TCP 有连接断开          |
| SNS                  | 绿灯常亮       | 串口启动完成准备收发数据              |
| (串口网络状态指示灯)          | 红灯闪烁       | 自动路由冲突                    |
| TX 、RX               | TX 闪烁      | 串口正在发送数据                  |
| (串口数据收发指示灯)          | RX 闪烁      | 串口正在接收数据                  |

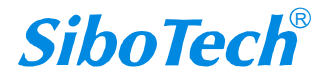

www.sibotech.net

| FNC 塔舟灯和 FNC 塔舟灯                    | 同时点亮       | 启动状态   |
|-------------------------------------|------------|--------|
| ENS 恆色灯和 SNS 恆色灯<br>(換角灯 灯 绿灯 同时 声) | 交替闪烁       | 配置模式   |
| (但已月: 红绿月 问时 完)                     | 交替闪烁(持续3秒) | 使用定位功能 |

#### 3.3 配置开关

配置开关位于产品下方,位1为模式选择位,位2为功能设置位。

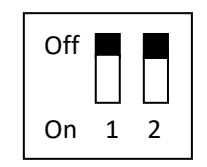

| 模式(位1) | 功能(位2) | 说明                               |
|--------|--------|----------------------------------|
| Off    | Off    | 运行模式,允许读写配置数据                    |
| Off    | On     | 运行模式,禁止读写配置数据                    |
|        |        | 配置模式, IP 地址固定为 192.168.0.10,     |
| On     | Off    | 此模式可读写配置数据,不能进行                  |
|        |        | Modbus TCP 和 Modbus RTU/ASCII 通信 |
|        |        | 配置模式, IP 地址固定为 192.168.0.10,     |
| On     | On     | 此模式只能读配置数据,不能进行                  |
|        |        | Modbus TCP 和 Modbus RTU/ASCII 通信 |

注意: 重新设置配置开关后 ENB-301MT 会自动重启, 使设置生效!

### 3.4 接口

#### 3.4.1 电源接口

ENB-301MT 有两个电源接口,具有电源冗余功能,当一路电源出现故障,另一路电源可以继续供电。

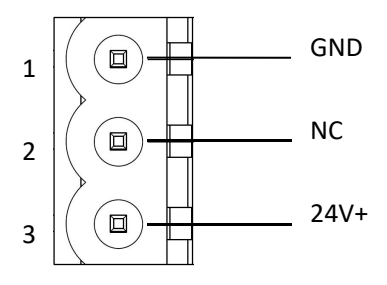

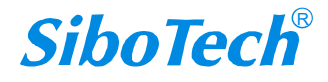

| 引脚 | 功能           |
|----|--------------|
| 1  | GND,电源地      |
| 2  | NC,无连接       |
| 3  | 24V+,直流正 24V |

#### 3.4.2 以太网接口

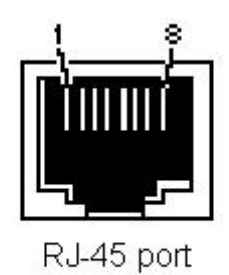

绿灯表示 Link/ACT,黄灯表示 10/100M。

以太网接口采用 RJ-45 插座,其引脚定义(标准以太网信号)如下:

| 引脚 | 信号说明                    |
|----|-------------------------|
| 64 | TVD: Transis Data: 於山   |
| 51 | IXD+,Iranceive Data+,   |
| S2 | TXD-,Tranceive Data-,输出 |
| S3 | RXD+,Receive Data+,输入   |
| S4 | Bi-directional Data+    |
| S5 | Bi-directional Data-    |
| S6 | RXD-,Receive Data-,输入   |
| S7 | Bi-directional Data+    |
| S8 | Bi-directional Data-    |

#### 3.4.3 RS-485 接口

ENB-301MT 产品的 485 接口是标准的 RS-485 接口,以下简述本产品 RS-485 特性:

#### 3.4.3.1 RS-485 传输技术基本特征

- ① 网络拓扑:线性总线,两端有有源的总线终端电阻;
- ② 传输速率: 1200 bit/s~115.2Kbit/s;
- ③ 介质:屏蔽双绞电缆,也可取消屏蔽,取决于环境条件(EMC);
- ④ 站点数:每分段 32 个站 (不带中继),可多到 127 个站 (带中继);

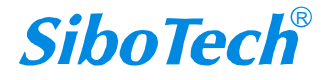

⑤ 插头连接:3针可插拔端子。

#### 3.4.3.2 RS-485 传输设备安装要点

- ① 全部设备均与 RS-485 总线连接;
- ② 每个分段上最多可接 32 个站;
- ③ 总线的最远两端各有一个总线终端电阻,120Ω1/2W 确保网络可靠运行。串行接口采用开放式3针可插拔端子,用户可以根据面板上的指示进行接线。

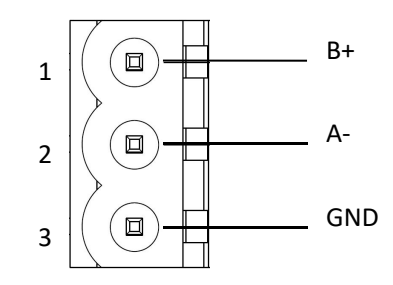

| 引脚 | 功能             |
|----|----------------|
| 1  | B+, RS485 的数据正 |
| 2  | A-, RS485 的数据负 |
| 3  | GND            |

#### 3.4.4 RS232 接口

ENB-301MT 产品的 RS232 接口采用开放式 3 针可插拔端子,其引脚描述如下:

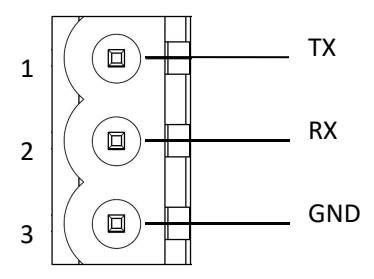

| 引脚 | 功能                    |
|----|-----------------------|
| 1  | TX, 接用户设备 RS232 的 RX  |
| 2  | RX, 接用户设备 RS232 的 TX  |
| 3  | GND,接用户设备 RS232 的 GND |

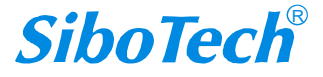

## 4 配置软件使用说明

#### 4.1 配置前注意事项

MT-123 是一款基于 Windows 平台,用来配置 ENB-301MT 参数的配置软件。

在用户运行该软件之前,请确认用户的电脑和需要配置的 ENB-301MT 都在同一个网络中。

| 搜索设备   | 序号 | 名称 | 型号 | IP地址 | MAC地址 | 固件版本 | 密码设置 |
|--------|----|----|----|------|-------|------|------|
| 指定IP搜索 |    |    |    |      |       |      |      |
| 定位     |    |    |    |      |       |      |      |
| 配置     |    |    |    |      |       |      |      |
| 远程复位   |    |    |    |      |       |      |      |
| 通信测试   | <  |    |    |      |       |      |      |

双击图标即可进入软件主界面:

#### 4.2 搜索设备

当用户配置 ENB-301MT 参数前必须搜索出 ENB-301MT 设备。本配置软件提供两种方法来搜索用户想要配置的 ENB-301MT 设备。

### 4.2.1 搜索以太网中所有设备

点击软件主界面中的"搜索设备"按钮,软件会搜索以太网中所有可用的 ENB-301MT 设备,并把搜索到的设备显示在主界面的列表中。

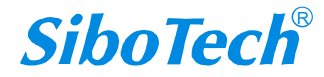

| 搜索设备   | 序号 | 名称 | 型号  | IP地址 | MAC地址 | 固件版本 | 密码设置 |
|--------|----|----|-----|------|-------|------|------|
| 指定IP搜索 |    |    |     |      |       |      |      |
| 定位     |    |    |     |      |       |      |      |
| 配置     |    |    |     |      |       |      |      |
| 远程复位   |    |    |     |      |       |      |      |
| 通信测试   | <  |    |     |      |       |      |      |
| 监视     | Ŷ  | 辞  | ±⊺∓ |      | 保存    | 退出   |      |

| 搜索设备    | 序号 | 名称        | 型号        | IP地址             | MAC地址             | 固件版本 | 密码设 |
|---------|----|-----------|-----------|------------------|-------------------|------|-----|
| And the | 1  | ENB-301MT | ENB-301MT | 192, 168, 0, 123 | 64-ea-c5-06-0a-76 | 1.4  | 无   |
| 指定IP搜索  |    |           |           |                  |                   |      |     |
| 定位      | ]  |           |           |                  |                   |      |     |
| 配置      | ]  |           |           |                  |                   |      |     |
| 远程复位    | ]  |           |           |                  |                   |      |     |
| 通信测试    | <  |           |           |                  |                   |      |     |
| 监视      |    | ≨Ƙ≇       | ±11       | Ŧ                | 保存                | 退出   |     |

## 4.2.2 指定 IP 搜索设备

点击软件主界面中的"指定 IP 搜索"按钮, 会弹出来一个要求输入 IP 地址的对话框。

| 搜索设备   | 序号 | 名称     | 型号       | IP地址      | MAC地址 | 固件版本 | 密码设 |
|--------|----|--------|----------|-----------|-------|------|-----|
| 指定IP搜索 |    |        |          |           |       |      |     |
| 定位     |    |        |          |           |       |      |     |
| 置酒     |    |        |          |           |       |      |     |
| 远程复位   |    |        |          |           |       |      |     |
| 通信测试   | <  |        |          |           |       |      |     |
| 监视     | 亲  | 「建     | 打开       |           | 保存    | 退出   |     |
|        |    |        |          |           |       |      |     |
|        |    | 指定IP地址 | 搜索设备     |           | ×     |      |     |
|        |    |        | 192 .168 | . 0 . 123 |       |      |     |
|        |    |        | 192 .168 | . 0 . 123 |       |      |     |
|        |    |        |          |           |       |      |     |

输入正确的 IP 地址后,软件会搜索网络中具有这个 IP 的 ENB-301MT 设备,并把该设备的信息显示在 主界面的列表中。

www.sibotech.net

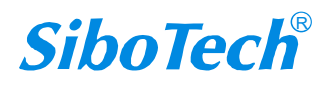

| 搜索设备   | 序号 | 名称               | 型号        | IP地址             | MAC地址             | 固件版本 | 密码设 |
|--------|----|------------------|-----------|------------------|-------------------|------|-----|
|        | 1  | ENB-301MT        | ENB-301MT | 192, 168, 0, 123 | 64-ea-c5-06-0a-76 | 1.4  | 无   |
| 指定IP搜索 |    |                  |           |                  |                   |      |     |
| 定位     | ]  |                  |           |                  |                   |      |     |
| 配置     | ]  |                  |           |                  |                   |      |     |
| 远程复位   | ]  |                  |           |                  |                   |      |     |
| 通信测试   | <  |                  |           |                  |                   | -    |     |
| 监视     |    | ±€2 <del>0</del> | +T I      | T                | 19 <i>1</i> 2     | 温中   |     |

注意:如果用户选择的是"指定 IP 搜索",请保证输入 IP 的正确性,否则会搜索不到设备。

### 4.3 配置设备

选中设备列表中所要配置的设备,主窗口中的"定位"、"配置"、"远程复位"、"导入"、"导出"等功能会 变的可用:

| 搜索设备   | 序号 | 名称        | 型号        | IP地址          | MAC地址             | 固件版本 | 密码 |
|--------|----|-----------|-----------|---------------|-------------------|------|----|
|        | 1  | ENB-301MT | ENB-301MT | 192.168.0.123 | 64-ea-c5-06-0a-76 | 1.4  | ₹  |
| 指定IP搜索 |    |           |           |               |                   |      |    |
| 定位     | ]  |           |           |               |                   |      |    |
| 配置     | ]  |           |           |               |                   |      |    |
| 远程复位   |    |           |           |               |                   |      |    |
| 通信测试   | <  |           |           |               |                   |      |    |
| 监视     |    | 新建        | ŧŢŦ       | F             | 保存                | 退出   |    |

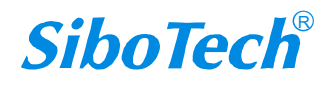

点击"配置按钮",如果该设备已设置密码会弹出密码验证对话框:

| ,请输入密码: |                   |
|---------|-------------------|
|         |                   |
| 取消      |                   |
|         | ,请输入密码:<br><br>取消 |

当密码验证通过或没有密码时便进入配置界面。

| #P  |        |            |       |                       | 1 10 10 10 10 10 | 1           |                    |                                                                                                    |
|-----|--------|------------|-------|-----------------------|------------------|-------------|--------------------|----------------------------------------------------------------------------------------------------|
| ĔIJ | 11XM   | 申山         | ★ID映别 | *Modbus               | ★亿先控制            | ★高级         |                    | - SiboTecl                                                                                                    |
|     |        |            |       |                       |                  |             |                    |                                                                                                    |
| 所有  | 有串口    |            |       |                       |                  |             |                    |                                                                                                    |
| ۲   | RTU从站  | 莫式         | 1     | ≣∓Modbus              | TCP主站与M          | odbus RTUM  | 站通信                |                                                                                                    |
|     |        |            | 5     |                       |                  |             |                    |                                                                                                    |
|     |        |            |       |                       |                  |             |                    |                                                                                                    |
| 0   | RTU主站  | 莫式         | /     | ¶于Modbus              | RTU主站与M          | lodbus TCP从 | 站通信                |                                                                                                    |
|     |        |            |       |                       |                  |             |                    |                                                                                                    |
| _   |        | 1.144 - 15 |       |                       |                  |             | 11 2 2 2 2 2 2 2 2 |                                                                                                    |
| 0   | ASCILM | 站模式        | F     | ∄ <del>∫</del> Modbus | ICP王站与M          | odbus ASCII | 从站通信               |                                                                                                    |
|     |        |            |       |                       |                  |             |                    | in the second second se |
| 0   | ASCII  | 沾模式        | F     | 于Modbus               | ASCII主站与         | Modbus TCP  | 从站通信               |                                                                                                    |
|     |        |            |       |                       |                  |             |                    |                                                                                                    |
|     |        |            |       |                       |                  |             |                    |                                                                                                    |
|     |        |            |       |                       |                  |             |                    |                                                                                                    |

#### 4.3.1 模式选择

ENB-301MT 目前支持四种工作模式:

RTU 从站模式——用于 Modbus TCP 客户机与 Modbus RTU 从站通信;

RTU 主站模式——用于 Modbus RTU 主站与 Modbus TCP 服务器通信。

ASCII 从站模式——用于 Modbus TCP 客户机与 Modbus ASCII 从站通信;

ASCII 主站模式——用于 Modbus ASCII 主站与 Modbus TCP 服务器通信。

ENB-301MT 的工作模式是由它的串口所连接设备的主从来定义的,举个例子,当用户要将 Modbus TCP

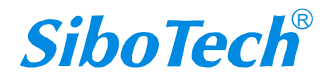

主机设备与 Modbus RTU/ASCII 从站设备实现相互通讯,那么就必须将 ENB-301MT 的工作模式设置为 "RTU/ASCII 从站模式"。

#### 4.3.2 配置以太网参数

配置以太网参数包括"名字"、"IP 配置方式"、"IP 地址"、"子网掩码"、"网关地址"、"DNS1"、"DNS2"。

|   |        | ₽⊔ ≭ | TD映射  | *Mo   | dbus | ★优  | 先控制 | ★高级 | <br>SiboTecl |
|---|--------|------|-------|-------|------|-----|-----|-----|--------------|
| 1 | 名字     |      | ENB-3 | 801MT |      |     |     |     |              |
| 1 | IP配置方式 |      | 静态配   | 置     |      |     | ~   |     |              |
| 1 | IP地址   |      | 192   | . 168 | . (  | ).  | 10  |     |              |
| ŝ | 子网掩码   |      | 255   | . 255 | . 25 | 55. | 0   |     |              |
| ļ | 网关地址   |      | 192   | . 168 | . (  | ).  | 1   |     |              |
| [ | DNS1   |      | 0     | . 0   | . (  | ).  | 0   |     | En .         |
| ( | DNS2   |      | 0     | . 0   | . (  | ),  | 3   |     |              |

名字 —— 输入一个名字,用来识别该设备,以便与其他设备区别;

IP 配置方式 —— 设置该设备的 IP 地址配置方式;

**IP** 地址 —— 设置该设备的 **IP** 地址;

- 子网掩码 —— 设置该设备的子网掩码;
- 网关地址 -- 设置该设备的网关地址;
- DNS1 —— 0.0.0.0(目前只支持 0.0.0.0)
- DNS2 —— 0.0.0.0(目前只支持 0.0.0.0)
- 注意: 名字不能有空格, 最多 20 个字符, 最好不要用中文。

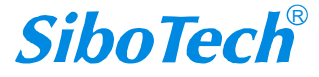

#### 4.3.3 配置串口参数

| 选择申□ 申□1 (请先选择申□, 再配置该申□的参数)   申□配置   波特率   9600 ×   奇偶校验   无 ×   停止位   1 ×   数据位     8 | ecl | SiboT |   | ★高级     | ★优先控制               | *Modbus | ★ID映射 | 串口   | 以太网         | 模式 |
|-----------------------------------------------------------------------------------------|-----|-------|---|---------|---------------------|---------|-------|------|-------------|----|
| 串口配置<br>波特率 9600 ~ 奇偶校验 无 ~<br>停止位 1 ~ 数据位 8 ~                                          |     |       |   | (串口的参数) | <sup>月</sup> 日,再配置这 | / (请先选择 | 8⊡1 \ | H    | 选择串口        |    |
| 停止位 1 ~ 数据位 8 ~                                                                         |     |       | v | 无       | 奇偶校验                | /       | 600 、 | 9    | 串口配置<br>波特率 |    |
|                                                                                         |     |       | v | 8       | 数据位                 | 1       |       | 1    | 停止位         |    |
| 显示所有串口配署 应用到所有串口                                                                        |     | ini   |   | 副新右串口   | 应用                  |         | 串口积罢  | 显示斫右 |             |    |

配置串口参数,包括"波特率"、"奇偶校验"、"停止位"、"数据位"。ENB-301MT 只支持单串口。

波特率 --- 1200、2400、4800、9600、19200、38400、57600、115200、230400;
 奇偶校验 --- 无、奇校验、偶校验、标记、空格;

停止位 —— 1、2;

数据位 ——8(目前只支持8位数据位)。

#### 4.3.4 配置 ID 映射

指明请求报文发向哪个服务器。

|--|

- 从站 ID 偏移量 —— 虚拟 ID 与实际 ID 的差值,可以为负数;
- 实际 ID 范围 ——通过点击"设置"按钮计算前两项获得。

*SiboTech*<sup>®</sup>

当用户选择"RTU/ASCII从站模式"时,需要指定要映射的 Modbus RTU/ASCII 从站。

| Ē           |                    |            |           |          |          |         | ×        |
|-------------|--------------------|------------|-----------|----------|----------|---------|----------|
| 覚式し         | 以太网 串              |            | 映射 ★Modbu | is ★优先控制 | ★高级      |         | SiboTech |
| 目标TO        | CP从站IP地            | 助          |           |          |          | 添加      |          |
| ☑便          | 用默认端口              | 端          | 502       | 20       |          | 修改      |          |
| ì           | 选择串口:              | 串口1        | ~         |          |          | 删除      |          |
| 1<br>从站ID   | ] 10<br>映射表:       | 0          | 1         | -10      |          | 设置      |          |
| 从站ID<br>信息编 | 映射表:<br>扁号 う<br>Ma | É型<br>dbur | 详细信息      | Жi       | 站ID范围(虚排 | 拟<->实际) |          |
|             |                    | Jubus      | THI       |          | 1 10 1   |         |          |
|             |                    |            |           |          |          |         |          |
| <           |                    |            |           |          |          | >       |          |
|             |                    |            |           |          |          |         |          |

当用户选择"RTU/ASCII 主站模式"时,需要设置"目标 TCP 从站 IP 地址",即要连接的服务器的 IP 地址。

| 模式 以太  | 网串口,        | ★ID映射 ★Modbus             | ★优先控制 ★高级 |                                | SiboTecl                                                                                                    |
|--------|-------------|---------------------------|-----------|--------------------------------|----------------------------------------------------------------------------------------------------|
| 目标TCP从 | 、站IP地址      | 192 . 168 . 0 .           | 109       | 添加                             |                                                                                                    |
| ☑使用默   | L<br>认端口    | 端口 502                    |           | 修改                             |                                                                                                    |
| 洗择     | #□: 串□1     | ~                         |           | 删除                             |                                                                                                    |
| 从站ID映  | [] []<br>技: | 洋细信自                      |           | 11/2.25万)                      |                                                                                                    |
| 日志無ち   | Modbus      | 中圳高息<br>192.168.0.108:502 | 八山し)日岡()金 | がく-> <del>文</del> (の)<br>>1-10 |                                                                                                    |
| 1      |             | 102 160 0 100 502         | 11 20 -   | >1-10                          | and the second second s |
| 1 2    | Modbus      | 192.168.0.109:502         | 11-203-   |                                |                                                                                                    |

当用户设置好"虚拟从站 ID 范围"和"从站 ID 偏移量"后,点击"设置"按钮,"实际 ID 范围"的值便会自

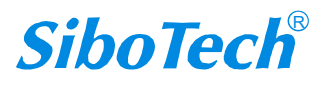

动计算出来。

当用户点击"添加"按钮,便向"从站 ID 映射表"中添加了一条信息。

当用户想修改已添加的信息时,先选中要修改的信息,然后设置好"虚拟从站 ID 范围"和"从站 ID 偏移 量"后,点击"修改"按钮即可。

当用户想删除已添加的信息时,只需选中该条信息,然后点击"删除"按钮即可。 提示:"添加"和"修改"都自带"设置"功能,用户无需先点击"设置"再点击"添加"或"修改"。 最多支持 36 组配置。

#### 4.3.5 配置 Modbus 参数

设置 Modbus RTU/ASCII 的字符超时时间、响应超时时间和帧间延迟时间。

| 配置                                | ×        |
|-----------------------------------|----------|
| 模式 以太网 串口 ★ID映射 ★Modbus ★优先控制 ★高级 | SiboTech |
| 洗捉来□ 串□1 ✓ (法失洗捉来□ 百配驾送来□的条数)     |          |
|                                   |          |
| 串口配置                              |          |
| 波特率 9600 ~ 奇偶校验 无 ~               |          |
|                                   |          |
| 停止位 1 数据位 8                       |          |
|                                   |          |
| 显示所有串口配置 应用到所有串口                  |          |
| 确定 取消 帮助                          |          |

#### 4.3.6 请求报文优先控制

由于以太网速度比串口快,会导致帧的排队,设置哪些帧需要优先发送。 当用户启用了"优先控制"才能进行配置,只有"RTU/ASCII 从站模式"支持优先控制功能:

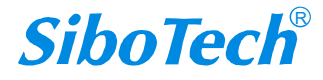

| 莧式  | 以太网        | 串口 | ★ID映射  | ★Modbus | ★优先控制 | ★高级  |   | SiboTec |
|-----|------------|----|--------|---------|-------|------|---|---------|
| 指   | 定主站        |    |        |         |       |      |   |         |
|     | 启用         |    | 添加     | ŧ       | 沾编号   | 类型   | 详 |         |
|     |            |    | 修改     | 43      |       |      |   |         |
| 串   |            |    | 删除     |         |       |      |   | 1111    |
| IP  | e<br>4     | 14 |        |         |       |      |   |         |
| +== |            |    |        |         |       |      |   |         |
|     | 定请求<br>]启用 |    | 添加     | 信       | 息编号   | 从站ID | 圹 |         |
|     | ]从站ID      |    | MS-Dir |         |       |      |   |         |
|     | ]功能码       | -  | 19 RX  |         |       |      |   |         |
|     |            |    | 删除     | <       |       |      | > |         |
|     |            |    |        |         |       |      |   |         |

指定主站 —— 指定 IP 的主站的请求报文优先发送;

指定请求 ——符合指定从站 ID(指虚拟 ID)或功能码的请求报文优先发送。

请求报文优先级:

| 符合条件            | 优先级 |
|-----------------|-----|
| 符合指定主站,并且符合指定请求 | 高   |
| 符合指定主站 或 符合指定请求 | 中   |
| 不符合优先条件         | 低   |

"添加"、"修改"、"删除"功能的用法同"ID 映射"中的用法。

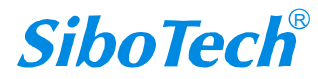

| 莫式           | 以太网員                   |     | ★ID映射  | *Modbu | ıs ★优先控制   | ★高级 |             | SiboTec |
|--------------|------------------------|-----|--------|--------|------------|-----|-------------|---------|
| ts           | ≑÷≵⊦                   |     |        |        |            |     |             |         |
| 187          |                        | Ī   | 添加     |        | 类型         |     | 详细信息        |         |
|              | 启用                     | -   |        |        | Modbus TCP | 19  | 2.168.0.110 |         |
| -            |                        |     | 修改     |        |            |     |             |         |
| 臣            |                        |     | 删除     |        |            |     |             |         |
| IP           | 19 <mark>2</mark> . 10 | 58. | 0.110  | <      |            |     | 3           |         |
| 指派           | 定请求                    |     |        |        |            |     |             |         |
| $\checkmark$ | 启用                     |     | 汤加     |        | 从站ID       |     | 功能码         |         |
|              | U \$LID                |     | 10-000 | 4      | 1          |     | 3           |         |
| ~            | /// SELD               |     |        | _      | 2          |     | 3           |         |
| 1            |                        |     | 修改     |        | 3          |     | 3           |         |
| $\checkmark$ | 功能码                    |     |        | -      | 1          |     | 4           |         |
| 4            |                        |     | 删除     | <      |            |     | 3           | >       |
|              |                        |     |        |        |            |     |             |         |
|              |                        | 1   |        | <      |            |     |             | >       |

### 4.3.7 高级参数

配置高级参数,包括"登陆密码","端口","串口启动延时时间","恢复出厂设置","TCP 连接空闲时间和 Keep-Alive","通信 IP 范围限制"。

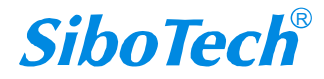

|                     |      | 0,033  | AWOODUS | × 1/0/13:          | I III CILLO | ~     |           | SIDOIE  |
|---------------------|------|--------|---------|--------------------|-------------|-------|-----------|---------|
| 密码                  |      |        | ☑使用     | 默认端 <mark>口</mark> |             | 恢     | 复出厂设置     |         |
| 确认密码                |      |        | 端口      | 502                |             |       |           |         |
| <mark>串口启动延时</mark> | 时间 0 | ms     | TCP连接   | 空闲时间               | 30          | s 🛛 K | eep-Alive | 1/111   |
| 通信IP范围限             | 制    |        |         |                    |             |       |           |         |
| □启用                 |      | - A-   | •       | ] [                |             | - 14  |           |         |
| □ 启用 [              |      | 4      | •       | ] [                |             | G     |           |         |
| □启用                 | 3    | - C.   | •       | ] [                | 3           | - G.  |           |         |
| □启用                 | 4    | - 14 - | •       | ] [                |             |       | •         | Since 1 |
| □ 启用 [              |      |        |         | [                  |             |       |           |         |
| □启用                 |      |        |         | ] [                |             |       |           |         |

密码 —— 当用户设置密码后,再次登陆设备会要求进行密码验证,如果想删除密码,只需要把密码设置为空即可。

恢复出厂设置 —— 当用户确认恢复出厂设置后,以前配置的信息将会丢失,恢复成出厂设置状态。 TCP 连接空闲时间和 Keep-Alive —— 当某个 TCP 连接的空闲时间达到设定值,若选中 Keep-Alive 则发送 Keep-Alive 报文;若未选中 Keep-Alive 则主动断开对应 TCP 连接。此功能只在 ENB-301MT 做为服务 器时有效。

通信 IP 范围限制 —— 设置通信 IP 的范围,用来限制要连接的客户端的 IP。

注意:当用户配置完参数后,必须按"确定"按钮才会把数据写入设备,如果不想写入设备,请按"取消" 按钮。

#### 4.4 定位

当用户管理多台 ENB-301MT 时,可以使用"定位"功能确定要配置的是哪台设备。

用户点击"定位"按钮并且该设备仍在网络中,该设备两个橙色的指示灯会交替闪烁几秒,以便用户找 到该设备。

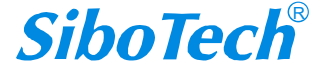

| 搜索设备   | 序号        | 名称        | 켚号        | IP地址             | MAC地址             | 固件版本 | 密码设 |
|--------|-----------|-----------|-----------|------------------|-------------------|------|-----|
|        | 1         | ENB-301MT | ENB-301MT | 192, 168, 0, 123 | 64-ea-c5-06-0a-76 | 1.4  | 无   |
| 指定IP搜索 |           |           |           |                  |                   |      |     |
| 定位     | ]         |           |           |                  |                   |      |     |
| 配置     | $\supset$ |           |           |                  |                   |      |     |
| 远程复位   | ]         |           |           |                  |                   |      |     |
| 通信测试   | <         |           |           |                  |                   |      |     |
| 监视     |           | ≨f3聿      | ±T∓       | Ŧ                | 保存                | 退出   |     |

#### 4.5 远程复位

远程复位的作用是重新启动选中的设备。先选中列表中的设备,点击"远程复位"按钮弹出确认对话框, 然后点击确定完成操作。

|       | í.   | 2 |
|-------|------|---|
| 是否复位远 | 程设备? |   |
| -     |      |   |

## 4.6 导入/导出

导出 —— 把配置参数保存到电脑中 (txt);

导入 ——保存到电脑中的配置参数(txt)导入到配置软件中。

选中列表中的设备,点击"导入"或"导出"按钮,选择路径完成操作。

| 🕻 ШТ-      | 123                                                                                                    | 2           |
|------------|----------------------------------------------------------------------------------------------------|-------------|
| 携          | 另存为                                                                                                    | ? 🛛 7e-0    |
|            | 保存在 (I): 🔁 我的文档                                                                                                 | · ← € 📬 📰 • |
|            | <ul> <li>MT_123</li> <li>My QQ Files</li> <li>個 图片收藏</li> <li>→ 我的视频</li> <li>● 我的形状</li> <li>● 我的音乐</li> </ul> |             |
| 远<br> <br> | 文件名 @): 【<br>保存类型 (I): 【<br>txt                                                                                 |             |
|            | 监视 导入 导出                                                                                                    | 退出          |

注意:当用户把参数保存成 txt 文档后,可以对里面的数据进行更改,但请保证更改数据的正确性, 否则不正确的数据会按照默认值处理。

请不要更改数据的关键字,请不要添空格。

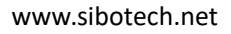

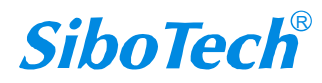

| 📕 1.txt - 记事本                   |                            |   |
|---------------------------------|----------------------------|---|
| 文件(E) 编辑(E) 格式(Q)               | 查看(V) 帮助(H)                |   |
| 通信模式                            | RTU从站                      | ^ |
| 以太网名字 ENB                       | -301MT                     |   |
| IP配直万式 DHC                      | P<br>140 0 10              |   |
| 1P.呃.症 192<br>之网体和              | .108.0.10<br>255 255 255 8 |   |
| 丁M间间<br>网关地址                    | 192.168.0.1                |   |
| DNS1 0.0                        | .0.0                       | 1 |
| DNS2 0.0                        | .0.0                       |   |
| 串口1波特率 <u>96</u> 0              | 10                         |   |
| 串口1合偶校验 无                       |                            |   |
| 中口11 停止位 1<br>串口11 粉捉於 8        |                            |   |
| 出口2波特率 960                      | 0                          |   |
| 串口2奇偶校验 无                       |                            |   |
| 串口2停止位 1                        |                            |   |
| 串口2数据位 8                        |                            |   |
|                                 | 10                         |   |
| 中口!子何処还可问<br>串口 <b>1</b> 响应超时时间 | 300                        |   |
| 串口1帧间延识时间                       | 0                          |   |
| 串口2学符延迟时间                       | 10                         |   |
| 串口2响应超时时间                       | 300                        |   |
| 串口2帧间延迟时间                       | 0                          | * |
| 3                               |                            | × |

### 4.7 通信测试

通信测试可以手动发送 Modbus TCP 请求,方便用户调试串口设备。 点击"通信测试"按钮即可进入。

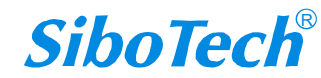

| Modbus 通信映反达       IP地址     .       功能码     1       起始地址     0       数据 | 端口号     502     发送       从站ID     1 |
|-------------------------------------------------------------------------|-------------------------------------|
| 结果       状态       数据                                                    |                                     |
|                                                                         |                                     |

- IP 地址 —— 要连接的 ENB-301MT 的 IP 地址;
- 端口号 —— 要连接的 ENB-301MT 的端口号,默认为 502;
- 功能码 —— 支持"1"、"2"、"3"、"4"、"5"、"6"、"15"、"16"功能码;
- 从站 ID —— 从站地址 (虚拟 ID);
- 起始地址 —— 寄存器或线圈的起始地址, 十进制;
- 个数 —— 寄存器或线圈的个数;
- 数据(上) —— 要发送的数据,十六进制,字节之间使用空格隔开;
- 状态 —— 响应的状态,有"无响应"、"正确响应"、"错误响应";
- 数据(下) ——显示响应报文的内容。

注意: 输入的数据为 16 进制数字, 必须遵循如"12 ff 0c"的格式。显示的数据也是该格式。

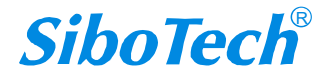

## 5 典型应用

ENB-301MT 可以将串口 Modbus 主/从设备联接到以太网上,实现网络设备与串口设备的相互通信。 ENB-301MT 在通信中起到一个桥接作用,完成 Modbus TCP 与 Modbus RTU/ASCII 协议的转换。

下面是 ENB-301MT 的几种典型应用。

## 5.1 以太网主站连接多台串口从站

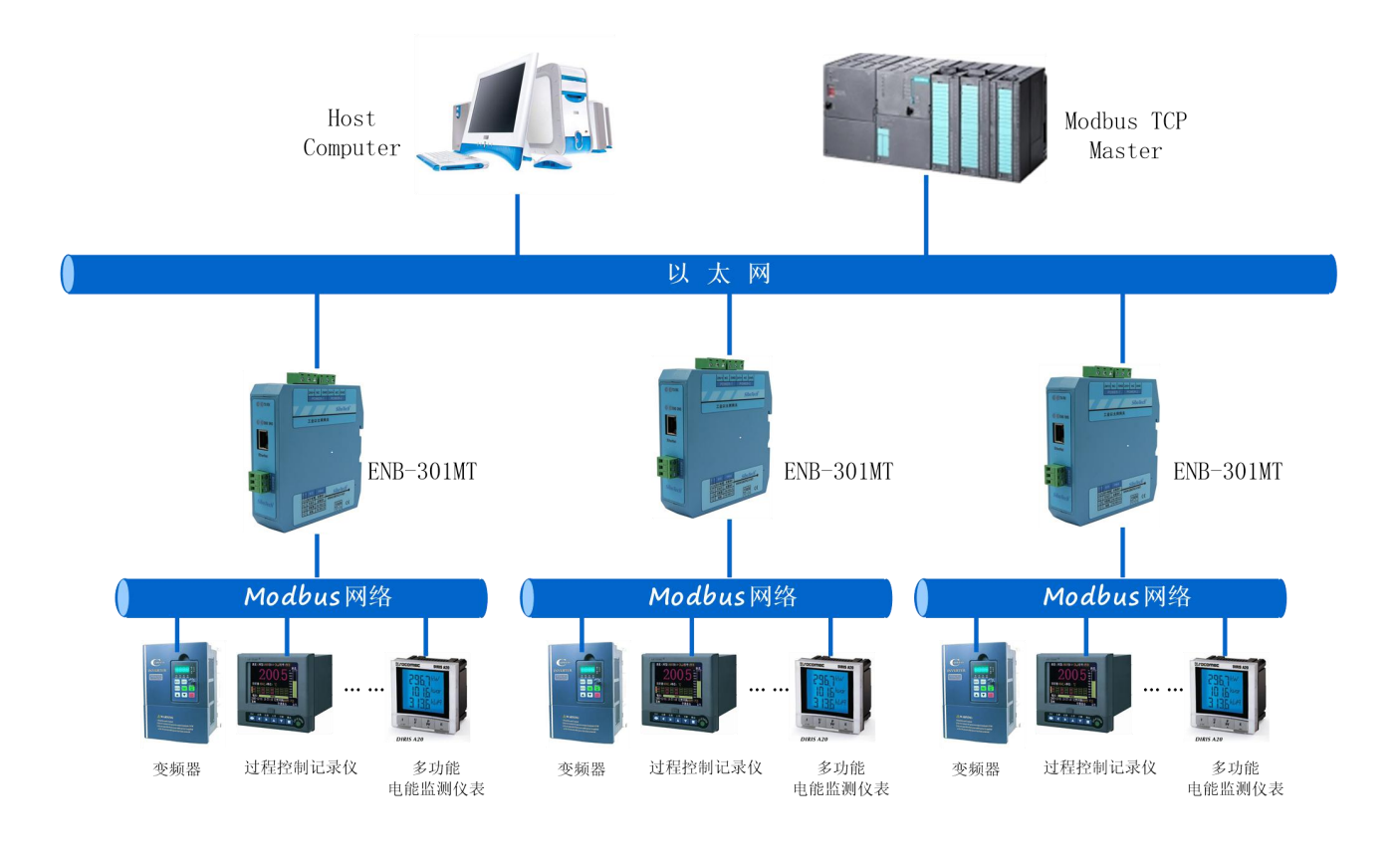

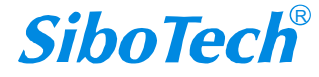

## 5.2 串口主站连接多台以太网从站

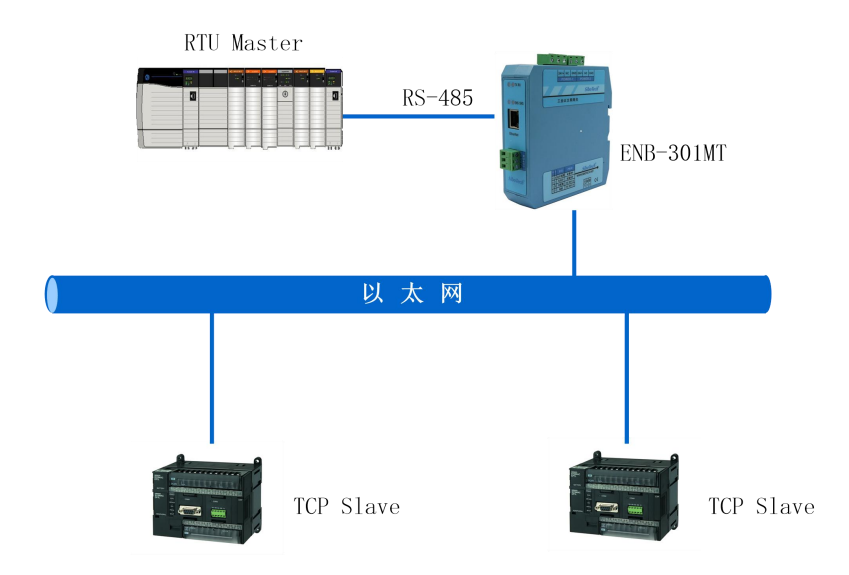

### 5.3 串口主站通过以太网连接串口从站

串口设备通过以太网通信,可以不受传输距离的限制。

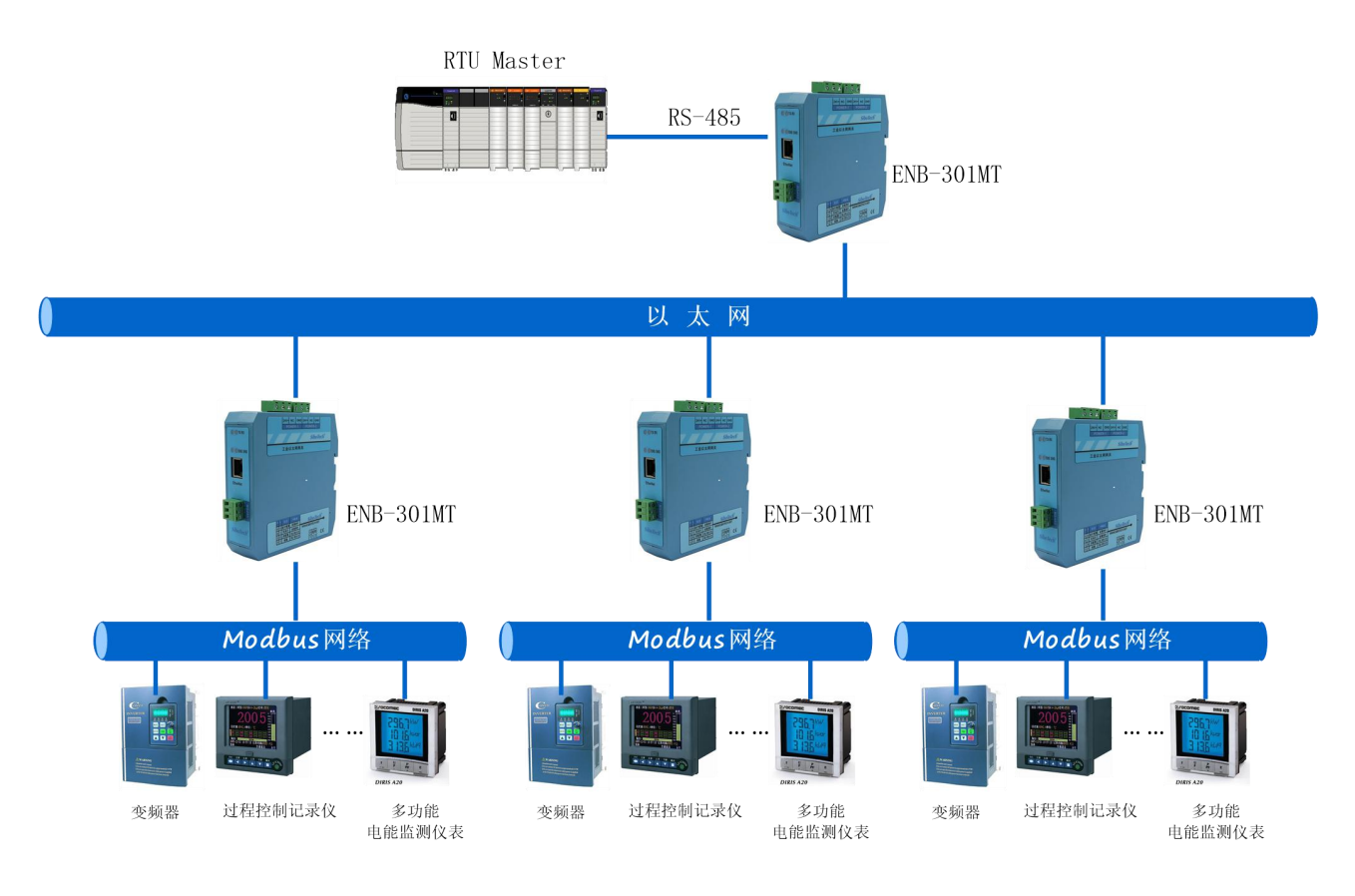

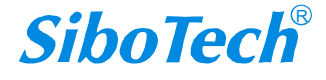

## 6 安装

## 6.1 机械尺寸

#### 尺寸: 34mm (宽) ×116mm (高) ×107.4mm (深)

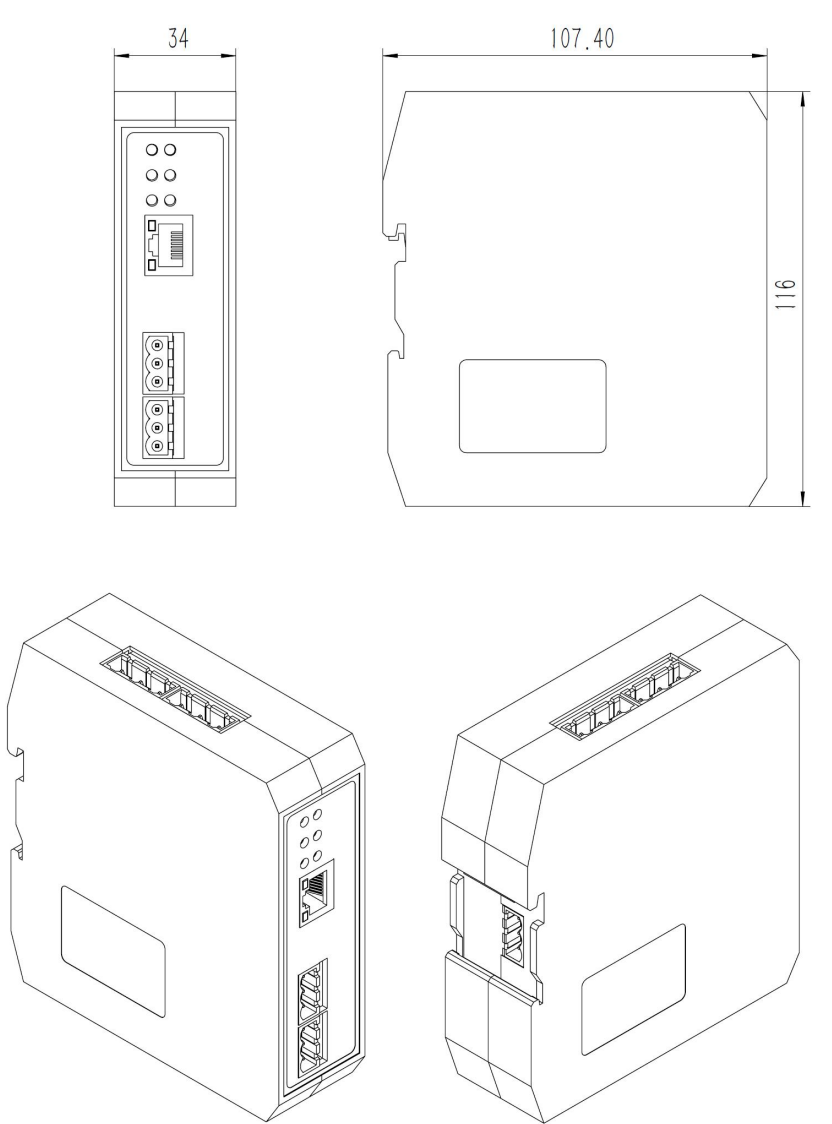

### 6.2 安装方法

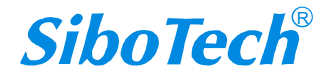

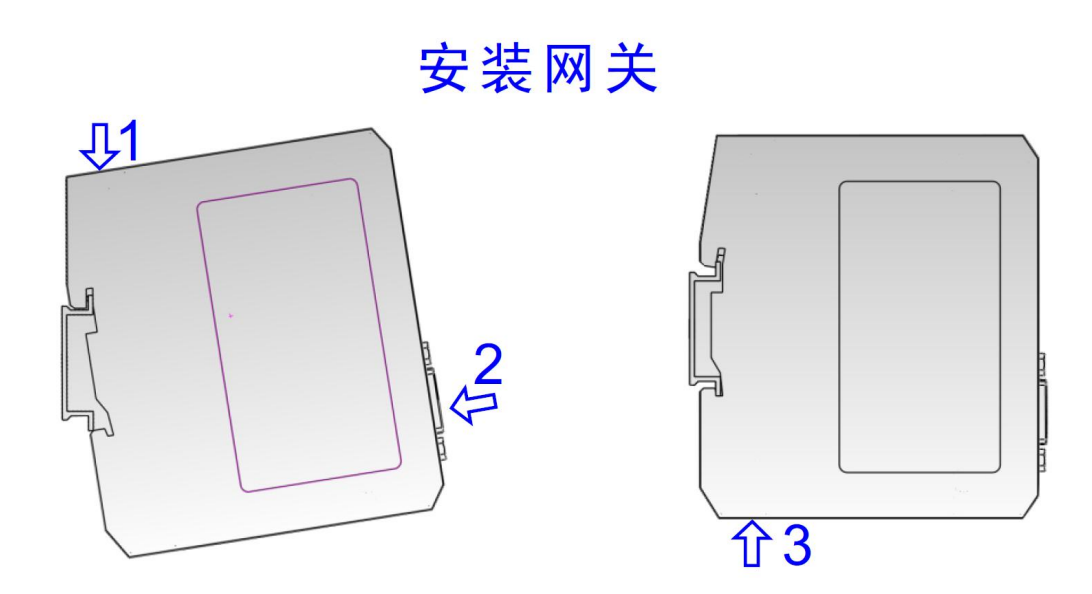

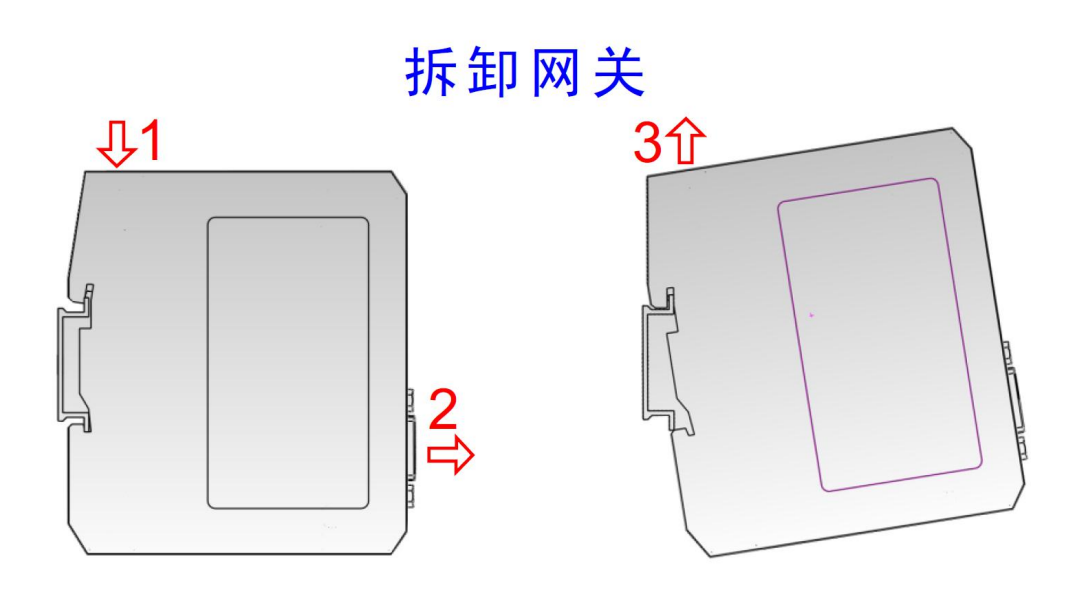

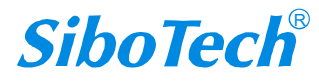

# 7 运行维护及注意事项

- ◆ 模块需防止重压,以防面板损坏;
- ◆ 模块需防止撞击,有可能会损坏内部器件;
- ◆ 供电电压控制在说明书的要求范围内,以防模块烧坏;
- ◆ 模块需防止进水,进水后将影响正常工作;
- ◆ 上电前请检查接线,有无错接或者短路。

## 8 版权信息

本说明书中提及的数据和案例未经授权不可复制。泗博公司在产品的发展过程中,有可能在不通知用户的情况下对产品进行改版。

SiboTech 是上海泗博自动化技术有限公司的注册商标。

该产品有许多应用,使用者必须确认所有的操作步骤和结果符合相应场合的安全性,包括法律方面, 规章,编码和标准。

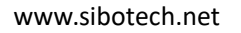

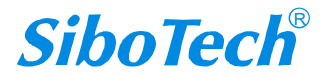

## 9 相关产品

本公司其它相关产品包括:

ENB-302MT, ENB-302MI, PM-160, MD-210 等

获得以上几款产品的说明,请访问公司网站 www.sibotech.net,或者拨打技术支持热线:021-3126 5138

上海泗博自动化技术有限公司 SiboTech Automation Co., Ltd 技术支持热线:021-3126 5138 E-mail: support@sibotech.net 网址: www.sibotech.net

www.sibotech.net

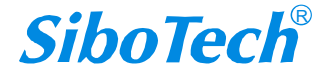